## Setup of Balance Inquiry for Gift Card

To add a Balance Inquiry option to check the available balance on a Gift Card.

Create a Transaction Type of BI, enter the description of BALANCE INQUIRY and the Category of 'BI' with the factor of 1 and Taxable of N.

Next on S2=Screen2 enter in |TOT in the 'Default SKU/FEE/CLASS field and then save the transaction type.